## 9. Read Current Data

## A: OPERATION

 On the «Main Menu» display screen, select {Each System Check} and press the [YES] key.
On the «System Selection Menu» display

screen, select the {Integ. unit mode} and press the [YES] key.

3) On the «Integ. unit mode failure diag» display screen, select the {Current Data Display & Save} and press the [YES] key.

4) On the «Data Display Menu» screen, select the {12 Data Display} and press the [YES] key.

5) Using the scroll key, scroll the display screen up or down until the desired data is shown.

<Ref. to LAN(diag)-13, DISPLAY OF ANALOG DA-TA, OPERATION, Subaru Select Monitor.> <Ref. to LAN(diag)-14, DISPLAY OF ON/OFF DATA, OPERATION, Subaru Select Monitor.> <Ref. to LAN(diag)-18, CONFIRMATION OF CURRENT SETTING, OPERATION, Subaru Select Monitor.>